## CBI SIMPLEPAY - CUSTOMER USER GUIDE: CREATING A NEW ACCOUNT

Step 1: Welcome to CBI SimplePay! You will receive an email at the email address we have on file. If you wish to change the email address or do not have an email address on file, please send a request containing your account number, name, and email address to <u>cdps cbi billing@state.co.us</u> and we will gladly update your account.

| Dear Customer,                                                                                                    |
|----------------------------------------------------------------------------------------------------|
| In order to activate your CBI SimplePay account select the link below and enter access code 10F045F2ED when prompted.     |
| <u>Click here</u>                                                                                                    |
| If you have any questions please contact Financial Services at cdps cbi billing@state.co.us or at 303-813-5700, option 6. |
| Thank You,                                                                                                    |
| Financial Services                                                                                                    |
| InstaCheck Unit                                                                                                    |
| COLORADO         Bureau of Investigation         Department of Public Safety                                              |
| 690 Kipling St, Suite 3000, Denver CO 80215                                                                               |
| cdps_cbi_billing@state.co.us I www.colorado.gov/cbi                                                                       |

Step 2: Click on the link. Enter your CBI account number and the access code provided in the welcome email.

| COLORADO<br>Bureau of Investigation<br>Department of Public Safety<br>InstaCheck |                     |  |  |  |
|----------------------------------------------------------------------------------|---------------------|--|--|--|
| Register Customer                                                                |                     |  |  |  |
| Enter Account Number and Access Code                                             |                     |  |  |  |
| Account Number*<br>Access Code*                                                  | 99999<br>10F045F2ED |  |  |  |
| Confirm                                                                          |                     |  |  |  |

Step 3: Create a username and password. Passwords must contain 8 to 12 characters and cannot include your username. Passwords must contain 1 uppercase letter, 1 lowercase letter, 1 digit and 1 special character (! # \$ % & \* - . ? @ ^)

| ( | COLORADO         Bureau of Investigation         Department of Public Safety         InstaCheck |  |
|---|-------------------------------------------------------------------------------------------------|--|
| R | Register Customer                                                                               |  |
| L | User Credentials                                                                                |  |
|   | Username" Password" Confirm password"                                                           |  |
|   | Previous Next                                                                                   |  |

Step 4: Select and answer three security questions.

| COLORADO<br>Bureau of Investigation<br>Department of Public Safety<br>InstaCheck |                 |   |
|----------------------------------------------------------------------------------|-----------------|---|
| Register Customer                                                                |                 |   |
| Security Questions                                                               |                 |   |
| Question #1*                                                                     | -select-        | ~ |
| Answer #1*                                                                       |                 |   |
| Question #2*                                                                     | -select-        | ~ |
| Answer #2*                                                                       |                 |   |
| Question #3*                                                                     | -select-        | ~ |
| Answer #3*                                                                       |                 |   |
|                                                                                  | Previous Submit |   |
|                                                                                  |                 |   |

Step 5: After clicking Submit you should receive a registration complete message and an email confirmation. Close the message to return to the Login screen.

| <b>(</b>      | COLORADO<br>Bureau of Investigation<br>Department of Public Safety<br>InstaCheck |                                                    |  |  |  |  |
|---------------|----------------------------------------------------------------------------------|----------------------------------------------------|--|--|--|--|
| Register      | Register Customer                                                                |                                                    |  |  |  |  |
| Register Cust | Register Customer Complete                                                       |                                                    |  |  |  |  |
|               |                                                                                  | Vour registration has been completed successfully. |  |  |  |  |
| Close         |                                                                                  |                                                    |  |  |  |  |
|               |                                                                                  |                                                    |  |  |  |  |